شاید برای شما هم اتفاق افتاده باشد که وارد ToolBox ویژوال استدیو خود بشید و بخشی از ابزارهای ToolBox غیرفعال باشد ..

برای فعال سازی این ابزارها مراحل زیر را طی کنید .. ابتدا فایلهای مخفی سیستم را فعال کرده سیس به مسیر زیر رفته :

C:\Users\(Your Account Name)\AppData\Local\Microsoft\VisualStudio\10.0 || 11.0 || 12.0

(Your Account Name) نام اکانت ویندوز شماست...

همچین ورژن های 10 و 11 و 12 ممکن است برای شما تنها یکی از اینها باشد... فایل های زیر را یاک کنید :

toolbox.tbd toolbox\_reset.tbd toolboxIndex.tbd toolboxIndex\_reset.tbd

سیس وارد Command Prompt ویزوال استدیو خود شده و دستور زیر را اجرا کنید .

**Devenv.exe/resetsettings** 

Visual Studio Command Prompt را میتوانید از مسیر پیدا کنید .

Windows 8.1 Start screen => CTRL + TAB => press V. => VS2012 64bit Cross Command Prompt

Windows 8

Start screen, => key = + Z. => = > AllApp => press V. => VS2012 64bit Cross Command Prompt

## Windows 7

Start => All Programs => Microsoft Visual Studio => Visual Studio Tools => VS2012 64bit Cross Command Prompt

شما میتوانید طبق ورژن و 32 یا 64 بیت بودن ویژوالتون CMD را پیدا کنید ...

سپس در نرم افزار Visual Studio خود

Tools => Choose toolbox Items => .NET Framework Components => Reset

را اجرا کنید ...

سپس در تب Toolbox راست کلیک کرده و گزینه ی Reset Toolbox را انتخاب نمایید. مجددا در تب Toolbox راست کلیک کرده و گزینه ی Show All را انتخاب کنید.

> کامپیوتر خود را ری استارت کنید (ان شاء الله) مشکل برطرف میشه . اگر حل نشد. باید نرم افزار ویژوال را حذف و مجددا نصب نمائید . مچنین نسخه ی 4 یا 4.5 دات نت فریمورک را روی ویندوزتان نصب نمایید.